Con la presente guida viene mostrato come sia possibile agire in modifica su pubblicazioni all'albo già operate, indipendentemente dal fatto che tali pubblicazioni siano state operate direttamente tramite la gestione dell'albo o seguendo l'iter degli atti della segreteria. Tali funzionalità di modifica dovranno comunque essere utilizzate in modo da non creare incongruenze amministrative tra gli eventuali file firmati allegati alla pubblicazione e le informazioni che riguardano la pubblicazione stessa: in linea di massima, per la modifica di file firmati digitalmente si rimanda alle guide specifiche, accessibilli tramite i link riportati in fondo alla presente guida; soprattutto per le pubblicazioni riguardanti gli atti della segreteria (ovvero tutti quelli per i quali è previsto un iter)

|                                                                           | ^ |                  |  |  |  |
|---------------------------------------------------------------------------|---|------------------|--|--|--|
| Anno 2023 Numero 000004 Data* 03/07/2023                                  |   |                  |  |  |  |
| Dati Protocollo                                                           |   |                  |  |  |  |
| Numero Anno Q                                                             |   |                  |  |  |  |
| Data arrivo                                                               |   | F3-Altra Ricerca |  |  |  |
| Mittente Comune di C                                                      |   |                  |  |  |  |
| Indirizzo Città Provincia Cap                                             |   | <u> </u>         |  |  |  |
| Email Da riconsegnare                                                     |   | Torna a Elenco   |  |  |  |
| Copie ricevute                                                            |   |                  |  |  |  |
|                                                                           |   | Avviso           |  |  |  |
|                                                                           |   |                  |  |  |  |
| Dati Principali                                                           |   | Certificato      |  |  |  |
| Tipologia Atto <sup>®</sup> Delibera di Consiglio                         |   |                  |  |  |  |
| Numero Documento (UUUUUUUUUU) Q Data Atto 30/U6/2023                      |   |                  |  |  |  |
| Oggetto prova cons i                                                      | • | Riconsegna       |  |  |  |
|                                                                           |   | ±                |  |  |  |
| Settore Proponente                                                        |   | Pubblica su Web  |  |  |  |
| Dati relativi alla Pubblicazione                                          |   |                  |  |  |  |
| Numero giorni di pubbl.* 15 Dalla data* 03/07/2023 🔳 Alla data 18/07/2023 |   | Sblocca Atto     |  |  |  |
| Firmatario 000002 Q, FRANCESCA \                                          |   |                  |  |  |  |
| Note                                                                      |   |                  |  |  |  |
|                                                                           |   |                  |  |  |  |
| Link                                                                      |   |                  |  |  |  |
| Allegati                                                                  |   |                  |  |  |  |
| File Descrizione Documento                                                |   |                  |  |  |  |
| 🔓 🔪 🌍 ATTO 000000012022C.pdf Atto Principale.                             |   |                  |  |  |  |
| Comp.pdp.go0000010225c.pdf P0F.COMP.ETO                                   |   |                  |  |  |  |
| ttps://bocaraffa.nuvolapalitalsoft.it/itaTest/Start.php#ita-home          |   |                  |  |  |  |

Nell'immagine sottostante è riportata una pubblicazione all'albo già operata

Nell'immagine sottostante è evidenziato il tasto "Sblocca Atto": cliccando tale tasto si riattiveranno le funzioni di modifica della pubblicazione in questione; in particolare si riattiveranno i tasti che riguardano la gestione degli allegati e si riattiverà il tasto "Aggiorna" (essenziale per salvare le modifiche operate), indicati nel dettaglio con le immagini successive della presente guida

| Anno 2023 Numero 000004 Data* 03/07/2023                                |   |                      |  |  |
|-------------------------------------------------------------------------|---|----------------------|--|--|
|                                                                         |   |                      |  |  |
| Numero Anno Q                                                           |   |                      |  |  |
| Data arrivo                                                             |   |                      |  |  |
| Mittente Comune di C                                                    |   |                      |  |  |
| Indirizzo Città Provincia Cap                                           |   | h<br>Tarra Classe    |  |  |
| Email Da riconsegnare                                                   |   | Torna a Elenco       |  |  |
| Copie ricevute                                                          |   |                      |  |  |
| Rironsegnato il Da                                                      |   | Avviso               |  |  |
|                                                                         |   |                      |  |  |
| Tipologia Atto* Delibera di Consiello v Indice: 00000000012023C         |   | Certificato          |  |  |
| Numero Documento di Contaglio                                           |   |                      |  |  |
|                                                                         |   | Riconsegna           |  |  |
| ~                                                                       | • |                      |  |  |
|                                                                         |   | ±<br>Dubbling av Web |  |  |
| Settore Proponente                                                      |   |                      |  |  |
| Dati relativi alla Pubblicazione                                        |   | <b>a</b>             |  |  |
| Numero giorri di pubbli. 15 Dalla data 1930/2023 an Alla data 18/0/2023 |   | Sblocca Atto         |  |  |
|                                                                         |   |                      |  |  |
| Note                                                                    |   |                      |  |  |
|                                                                         |   |                      |  |  |
| Allegati                                                                |   |                      |  |  |
| File Descrizione Documento                                              |   |                      |  |  |
| 2 0 atto 0000000001/2025.ceff atto 00000000001/2025.ceff                |   |                      |  |  |
|                                                                         |   |                      |  |  |
|                                                                         |   |                      |  |  |
| ttps://bocaraffa.nuvolapalitalsoft.it/itaTest/Start.php#ita-home        |   |                      |  |  |

Nella seguente immagine la freccia rossa indica l'icona a forma di cestino, riattivatasi in seguito allo sblocco della pubblicazione in questione: selezionando con un singolo click uno degli allegati alla pubblicazione e cliccando successivamente sull'icona a forma di cestino, il programma chiederà conferma circa l'effettiva cancellazione dell'allegato selezionato. In questo modo sarà possibile eliminare dalla pubblicazione gli allegati erroneamente inseriti. Nella seguente immagine viene inoltre evidenziato in verde il pannello con le varie funzioni di caricamento degli allegati: anche tale pannello si è ri-attivato in seguito allo sblocco della pubblicazione e tramite esso sarà possibile aggiungere allegati che erano stati erroneamente tralasciati in fase di pubblicazione

| Note                                                                                                    |              |          |                     |                                                      |                       | F2-Nuovo              |   |                             |
|----------------------------------------------------------------------------------------------------|--------------|----------|---------------------|------------------------------------------------------|-----------------------|-----------------------|---|-----------------------------|
| Link                                                                                                    |              |          |                     |                                                      |                       | ■<br>F6-Aggiorna      |   |                             |
| 1105                                                                                                    |              |          |                     | File                                                 | Descrizione Documento |                       |   | n .                         |
| 50E                                                                                                    |              | 9        | ATTO                | 00000000012023C.pdf                                  | Atto Principale.      |                       |   | F3-Altra Ricerca            |
| in the second second second second second second second second second second second second second second second |              | 0        | ALLEGATO            | COMP_PDF_00000000012023C.pdf                         | PDF COMPLETO          |                       |   | n<br>Torna a Elenco         |
|                                                                                                    |              |          |                     |                                                      |                       |                       |   | e<br>Avviso                 |
|                                                                                                    |              |          |                     |                                                      |                       |                       |   | ertificato                  |
|                                                                                                    |              | <b>N</b> | •                   |                                                      |                       |                       |   | 🗎<br>Riconsegna             |
|                                                                                                    |              | //       |                     |                                                      |                       |                       |   | <b>≜</b><br>Pubblica su Web |
|                                                                                                    | 3            |          |                     |                                                      |                       |                       | l |                             |
| <u>د</u> ة 10                                                                                                   | ٥            |          |                     |                                                      | Vî                    | sualizzati 1 - 2 di 2 |   |                             |
| F                                                                                                    | i - Allega d | da File  | 🍠 F7 - Allega da So | canner 👰 F8 - Allega da FTP 📑 F9 - Allega da FileBox |                       |                       | ~ |                             |

Una volta operate le dovute modifiche alla pubblicazione in questione, si dovrà cliccare sul pulsante "Aggiorna" (indicato dalla freccia verde): in questo modo la pubblicazione verrà aggiornata con i dati appena modificati

| italsoft Home Gestione Albo Pretorio 🔹                                    |  |                      |  |  |  |  |
|---------------------------------------------------------------------------|--|----------------------|--|--|--|--|
| Gestione Albo Pretorio                                                    |  |                      |  |  |  |  |
| Anno 2023 Numero 000004 Data* 03/07/2023                                  |  |                      |  |  |  |  |
| Dati Protocollo                                                           |  |                      |  |  |  |  |
| Numero Anno Q                                                             |  | P                    |  |  |  |  |
| Data arrivo                                                               |  | F6-Aggiorna          |  |  |  |  |
| Mittente Comune di Q                                                      |  |                      |  |  |  |  |
| Indirizzo Città Provincia Cap                                             |  | F3-Altra Ricerca     |  |  |  |  |
| Email Da riconsegnare                                                     |  | 15 Millia Millerea   |  |  |  |  |
| Copie ricevute                                                            |  | <b>h</b>             |  |  |  |  |
| Riconsegnato il Da                                                        |  | Torna a Elenco       |  |  |  |  |
| Datt Principal                                                            |  | 0                    |  |  |  |  |
| Tipologia Atto* Delibera di Consiglio vindice: 000000000012023C           |  | Avviso               |  |  |  |  |
| Numero Documento 00000000001 Q Data Atto 30/06/2023                       |  | 8                    |  |  |  |  |
| Oggetto* prova cons 1                                                     |  | Certificato          |  |  |  |  |
|                                                                           |  | D                    |  |  |  |  |
| Settore Proponente                                                        |  | Riconsegna           |  |  |  |  |
| Dati relativi alla Pubblicazione                                          |  |                      |  |  |  |  |
| Numero giorni di pubbl.* 15 Dalla data* 03/07/2023 🔳 Alla data 18/07/2023 |  | ≜<br>Pubblica su Web |  |  |  |  |
| Firmatario 000002 Q FRANCESCA                                             |  | r dobited 3d Web     |  |  |  |  |
| Note                                                                      |  |                      |  |  |  |  |
|                                                                           |  |                      |  |  |  |  |
| Link                                                                      |  |                      |  |  |  |  |
| Allegati                                                                  |  |                      |  |  |  |  |
| File Descrizione Documento                                                |  |                      |  |  |  |  |
| ATTO 0000000001223Cpdf Atto Principale.                                   |  |                      |  |  |  |  |
| Image: Control Control Pope (00000000012023Cpdf) PDF COMPLETO             |  |                      |  |  |  |  |

Se per le pubblicazioni dell'ente non è previsto un aggiornamento in tempo reale, le modifiche apportate alla pubblicazione in questione verranno aggiornate sul portale pubblico nel momento in cui si attiverà il ricorrente automatismo di pubblicazione: in questi casi - qualora si voglia aggiornare la pubblicazione in tempo reale (dunque senza attendere che scatti il ricorrente automatismo di pubblicazione) - si potrà cliccare sul pulsante "Pubblica su Web" e il portale pubblico riporterà così le ultime modifiche operate per la pubblicazione in questione

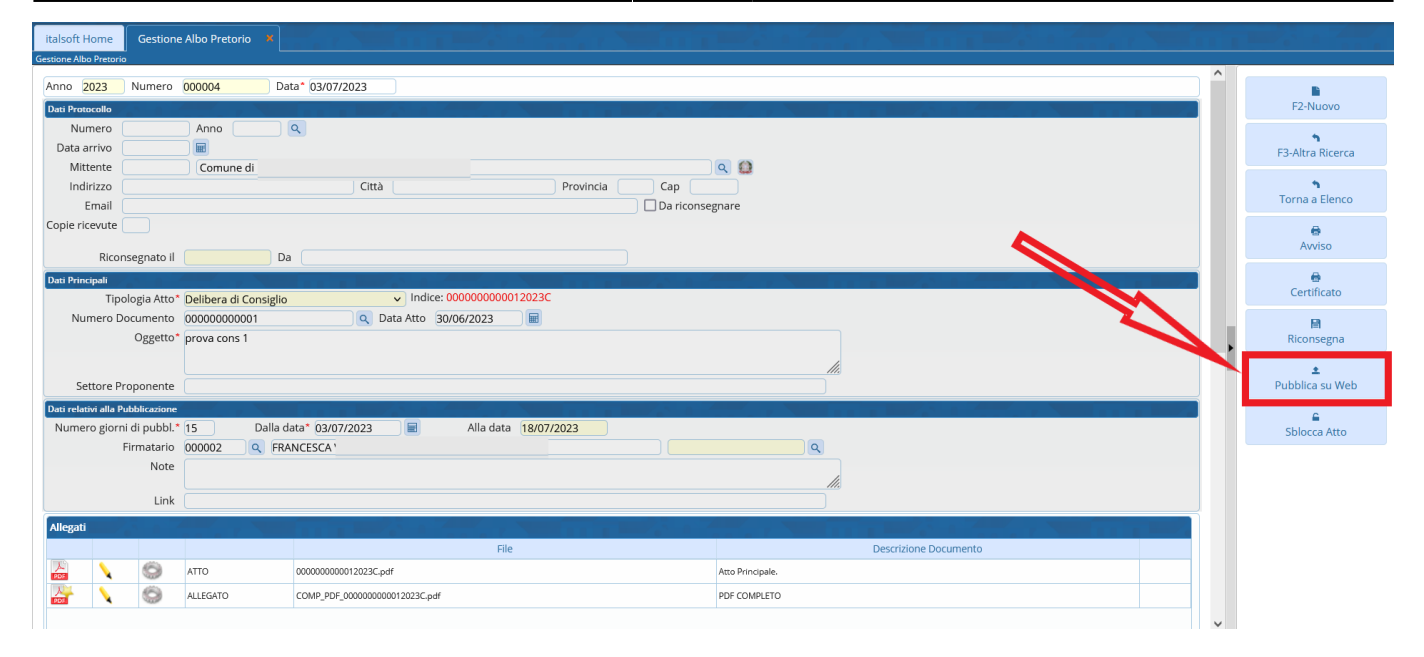

From: https://wiki.nuvolaitalsoft.it/ - wiki Permanent link: https://wiki.nuvolaitalsoft.it/doku.php?id=guide:segreteria:atto\_da\_modificare&rev=1694010573

Last update: 2023/09/06 14:29

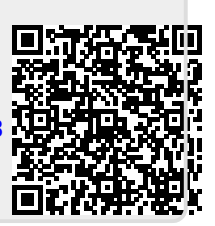